## How to use VPN

1. Click on windows logo and search for Dell SonicWALL.

| best materi                                |                                     |
|--------------------------------------------|-------------------------------------|
| Dell SonicWALL NetExtender App             |                                     |
| Search the web                             | Dell SonicWALL NetExtender          |
| ♀ dell - See web results >                 |                                     |
| 2. Once you open Dell SonicWALL NetExtende | er, you should see the below window |
| NotExtender                                |                                     |
| Netextender                                | ~                                   |
|                                            |                                     |
| Somewhee Heitzkender                       |                                     |
|                                            |                                     |
|                                            |                                     |
|                                            |                                     |
|                                            |                                     |
|                                            |                                     |
| Server: vpn.trcastaff                      | ca:4433 🔹                           |
| Username: kevvy.weng                       |                                     |
| Password:                                  |                                     |
| Domain: trca.local                         |                                     |
|                                            |                                     |
|                                            | < <sup>⇒</sup> Connect              |
|                                            |                                     |
| Save user name only if server allows       |                                     |
| Save aser name only it is                  |                                     |
| 2 / 0                                      | © 2016 Dell Inc.                    |

- 3. Put in the following information just as the screenshot above and push connect.
  - a. Server: vpn.trcastaff.ca:4433
  - b. Username: firstname.lastname
  - c. Password: your windows password
  - d. Domain: trca.local
- 4. Select "Trust" or "Always trust" if there is a pop up and now you are connected to VPN.